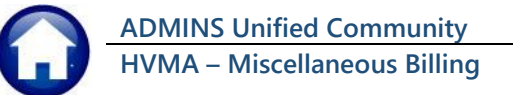

This document provides instructions for reconciling Miscellaneous Billing (MB) to Accounts Receivable (A/R) in the General Ledger (GL) each month. It involves running specific reports to ensure the A/R matches the outstanding amounts in MB. Key steps include:

- 1. **Running MB Aged Receivable Reports**: Generate the MB Aged Receivable by Customer and Revenue Date report with specific settings and export it to Excel.
- 2. **Reconciling Individual A/R Accounts**: Run reports #10688 and #10686 to reconcile individual A/R accounts, ensuring totals match the Monthly Trial Balance.
- 3. **Reconciliation of Both A/R Accounts**: Run report #10688 with specific settings to reconcile both A/R accounts together, verifying the grand total matches the GL Monthly Trial Balance.

If the reports do not balance, the document provides steps to troubleshoot and resolve discrepancies4.

## Contents

| .2  |
|-----|
| .2  |
| .3  |
| .3  |
| .4  |
| .5  |
| .6  |
| .7  |
| .7  |
| .8  |
| • • |

Report Library Collection

## 1 Reconcile MB to Accounts Receivable in the General Ledger

Use this process each month to perform the Monthly Miscellaneous Billing Reconciliation to the General Ledger. This will ensure the Accounts receivable matches what is reported as outstanding in Miscellaneous Billing. <u>See below for steps to take if the reports do not balance.</u>

# 2 Misc Billing Aged Receivable by Customer and Revenue Date

Begin by running this report, which will provide the numbers from Miscellaneous Billing.

Misc Billing ▶ Reports ▶ Report Library ▶ MB Aged Receivable by Customer and Revenue Date

| Mise Billing |         |                | Report Name                                           | View   | Report |
|--------------|---------|----------------|-------------------------------------------------------|--------|--------|
| Mise bining  |         |                | 10630-Bill Type - As of a Date                        | Sample | Run    |
| Maintenance  | · · · · |                | 10635-Credit Redistribution Report                    | Sample | Run    |
| Billing      | >       |                | 10625-Aged Recievables (Curbside)                     | Sample | Run    |
| Collections  | >       |                |                                                       | Sample |        |
| Processing   |         |                | 10683-Customer Outstanding Balances                   | Sample | Run    |
| Reports      | >       | Report Library | 10682-Customer Outstanding Balances (No WIP)          | Sample | Run    |
|              |         |                | 10684-Customers with Credits and Outstanding Balances | Sample | Run    |
|              |         |                | 10685-Customer Aged Receivable Report By Payment Date | Sample | Run    |
|              |         |                | 10688-Customer Aged Receivable Report By Revenue Date | Sample | Run    |
|              |         |                | 10686-Customer Pre - Paid List                        | Sample | Run    |

# This prompt will appear. This explains what the fields on the

prompt mean:

- A Enter the Ending date of the month to reconcile
- B 30 is used frequently
- C Set the "Exclude Credit Balance Invoices" to ⊙No; (they must be included to balance to the General Ledger)
- D Set "Exclude Pre-Payment Invoices" to O Yes; (this will exclude all prepaid invoices)
- Always set "Include Categories that do not post to A/R (e.g., Fees)" to
   No (to exclude all RESALE and LEASE fees)

| ite                |                                                                          |
|--------------------|--------------------------------------------------------------------------|
| 31-0CT-20          | 24 A                                                                     |
| Edit               | 0 values:                                                                |
| Edit               | 0 values:                                                                |
| (s <mark>30</mark> | В                                                                        |
| 🔾 Yes 🧕            | No C                                                                     |
| ● Yes 〇            | No D                                                                     |
| 🔾 Yes 🧕            | No E                                                                     |
| ⊖ Detail           | O Summary by Invoice <sup>©</sup> Summary by Customer F                  |
| Н                  | Cancel Clear All                                                         |
|                    | te<br>31-OCT-20<br>Edit<br>Edit<br>30<br>Yes<br>Yes<br>Detail<br>H<br>OK |

10688-Customer Aged Receivable Report By Revenue Dat

F Print the Report either as O Summary by Invoice or OSummary by Customer (the Detail report will be very long and can be run if more information is needed after running the Summary report)

#### G Run to O Excel®

H Click OK to run the report

## 2.1 Reconcile Individual Accounts Receivable

The example shown is for reconciling just the Residence Account Receivable (01-000-1000-1100-000). Run both reports as shown below.

## 2.1.1 # 10688 Report

- Enter Month End Date (this example used 31-Jan-2024)
- Set Exclude Credit Balance to O No
- Set Exclude Pre-Pay Invoices to O
   Yes
- Set Include Categories that do not post to A/R to 
   No
- Select O Summary by Invoice or by Customer, by Customer is shown
- Run Report to O Excel<sup>®</sup>

| Task 10688: Customer Aged Receivable Report By Revenue Date |                      | ×                                         |  |  |  |
|-------------------------------------------------------------|----------------------|-------------------------------------------|--|--|--|
| Customer Aged Receivable Report By Revenue Date             |                      |                                           |  |  |  |
| Required: Enter As of date                                  | 31-OCT-20            | 24                                        |  |  |  |
| Optional: Enter up to 9 Program Types                       | Edit                 | 0 values:                                 |  |  |  |
| Optional: Enter up to 9 Customer Numbers                    | Edit                 | 0 values:                                 |  |  |  |
| Required: Enter Number of days between Aging Breaks         | 30                   |                                           |  |  |  |
| Exclude Credit Balance Invoices:                            | 🔾 Yes 🧕              | No                                        |  |  |  |
| Exclude Pre-Pay Invoices:                                   | <mark>● Yes</mark> ○ | No                                        |  |  |  |
| Include Categories that do not post to A/R? (e.g. Fees)     | 🔾 Yes 🦲              | No                                        |  |  |  |
| Print                                                       | 🔿 Detail 🤇           | O Summary by Invoice  Summary by Customer |  |  |  |
| Run as O PDF                                                |                      |                                           |  |  |  |
| Lookup                                                      | OK                   | Cancel Clear All                          |  |  |  |

| Hie Home Insert Page Layout Formulas                                                                                  | ile Home Insert Page Layout Formulas Data Review View Automate Help |               |               |               |              |            |  |  |  |
|----------------------------------------------------------------------------------------------------|---------------------------------------------------------------------|---------------|---------------|---------------|--------------|------------|--|--|--|
| $ 350  \vee   :   \times \vee f_x  $                                                                                  | 50 $\sqrt{1} \times \sqrt{f_{\rm f}}$                               |               |               |               |              |            |  |  |  |
| A                                                                                                    | B                                                                   | С             | D             | E             | F            | G          |  |  |  |
| Customer                                                                                                    | Name                                                                | Under 31 Days | 31 to 60 Days | 61 to 90 Days | Over 90 Days | Total      |  |  |  |
| 4 984A                                                                                                    | GEORGE & LORRAINE GOODWIN                                           | 5.00          | 0.00          | 0.00          | 0.00         | 5.00       |  |  |  |
| 35 984B                                                                                                    | CATHERINE & MARYANN MCCLOSKEY                                       | 844.00        | 0.00          | 0.00          | 0.00         | 844.00     |  |  |  |
| 36 986B                                                                                                    | TUSA C/O ANTOINETTE RACANELLI                                       | 450.00        | 0.00          | 78.00         | 57.49        | 585.49     |  |  |  |
| 37 98A                                                                                                    | JOHN & MARIE BARANSKI                                               | 758.00        | 0.00          | 0.00          | 0.00         | 758.00     |  |  |  |
| 38 993A                                                                                                    | JAY MARKS                                                           | 0.00          | 0.00          | 0.00          | 522.46       | 522.46     |  |  |  |
| 996B                                                                                                    | WILLIAM F. & PATRICIA CONVERY                                       | 35.00         | 0.00          | 0.00          | 0.00         | 35.00      |  |  |  |
| 0 997A                                                                                                    | ALBERT & AUDREY KRAPF                                               | 0.00          | 0.00          | 50.00         | 0.00         | 50.00      |  |  |  |
| 11 99A                                                                                                    | JILL MICHEL                                                         | 57.49         | 0.00          | 0.00          | 0.00         | 57.49      |  |  |  |
| 2                                                                                                    | Grand Total                                                         | 60,322.95     | 1,903.19      | 21,036.88     | 67,292.68    | 150,555.70 |  |  |  |
| 3                                                                                                    |                                                                     |               |               |               | ~ /          | $\sim$     |  |  |  |
| 4                                                                                                    |                                                                     |               |               |               |              | _          |  |  |  |
| 5 Selection Legend:                                                                                                   |                                                                     |               |               | 150 55        | 5 70         |            |  |  |  |
| 6                                                                                                    |                                                                     |               |               | 100,000       | 0.10         |            |  |  |  |
| 7 As of Date: 01312024                                                                                                |                                                                     |               |               |               |              |            |  |  |  |
|                                                                                                    |                                                                     |               |               |               |              |            |  |  |  |
| 8 # Days between breaks: 30                                                                                           |                                                                     |               |               |               |              |            |  |  |  |
| 8 # Days between breaks: 30<br>9 Exclude Credit Balance Invoices: N                                                   |                                                                     |               |               |               |              |            |  |  |  |
| 8 # Days between breaks: 30<br>9 Exclude Credit Balance Invoices: N<br>0 Exclude Pre-Paid Program: Y                  |                                                                     |               |               |               |              |            |  |  |  |
| # Days between breaks: 30     Exclude Credit Balance Invoices: N     Exclude Pre-Paid Program: Y     Print Report as: | Summary by Customer                                                 |               |               |               |              |            |  |  |  |
| 8 # Days between breaks: 30<br>9 Exclude Credit Balance Invoices: N<br>1 Print Report as:<br>2                        | Summary by Customer                                                 |               |               |               |              |            |  |  |  |

The report will look like this:

The Grand total of this Report should match the Total of the A/R Residence account on the <u>Monthly Trial</u> <u>Balance</u>.

Look at the line balance on the <u>Monthly Trial Balance</u>, marked with an A.

Figure 1 Customer Aged Receivables Report w/ Credit Balances & Excludes Prepaid matches the <u>Monthly TB</u> <u>A/R</u>

### 2.1.2 # 10686 Customer Pre-Paid List

This report should match the Accounts Receivable Pre Payment account line on the <u>Monthly Trial Balance</u> report. To run the report from the menu, select:

Misc Billing Reports Report Library

| Misc Billing |   |                |  |
|--------------|---|----------------|--|
| Maintenance  | > |                |  |
| Billing      | > |                |  |
| Collections  | > |                |  |
| Processing   | > |                |  |
| Reports      | > | Report Library |  |

| Report Library Collec                                 | tion   |        |
|-------------------------------------------------------|--------|--------|
|                                                       |        |        |
| Report Name                                           | View   | Report |
| 10630-Bill Type - As of a Date                        | Sample | Run    |
| 10635-Credit Redistribution Report                    | Sample | Run    |
| 10625-Aged Recievables (Curbside)                     | Sample | Run    |
|                                                       | Sample |        |
| 10683-Customer Outstanding Balances                   | Sample | Run    |
| 10682-Customer Outstanding Balances (No WIP)          | Sample | Run    |
| 10684-Customers with Credits and Outstanding Balances | Sample | Run    |
| 10685-Customer Aged Receivable Report By Payment Date | Sample | Run    |
| 10688-Customer Aged Receivable Report By Revenue Date | Sample | Run    |
| <mark>10686-Customer Pre - Paid List</mark>           | Sample | Run    |
|                                                       |        |        |
| 10686-Customer Pre - Paid                             | List   |        |

| Task 10686: Customer Pre - Paid List | × |
|--------------------------------------|---|
| Customer Pre - Paid List             |   |
| Print                                |   |
| Run as _ PDF                         |   |
| Lookup OK Cancel Clear All           |   |

#### Run the report in **O** Summary to **O**Excel<sup>®</sup>.

Notice that the Grand Total of this Report should match the Total of the Accounts Receivable Pre Payment account (01-000-2000-2303-000) shown in the <u>Monthly Trial Balance Report</u>.

| 🚺 Ai     | utoSave (                                                                      |              | <b>B</b> 5.  | Custom        | er_Pre    | Pay_10686_N                | 𝒫 Search      |            |                  |     |         | AUG           | Support AS     | <i>ä</i> –  |   | ×    |
|----------|--------------------------------------------------------------------------------|--------------|--------------|---------------|-----------|----------------------------|---------------|------------|------------------|-----|---------|---------------|----------------|-------------|---|------|
| File     | File Home Insert Page Layout Formulas Data Review View Automate Help 🖓 Share 🗸 |              |              |               |           |                            |               |            |                  |     |         |               |                |             |   |      |
| M151     | ~                                                                              | : ×          | √ <i>f</i> x |               |           |                            |               |            |                  |     |         |               |                |             |   | ~    |
| A        |                                                                                | в            |              |               | С         |                            | D             | E          | F                |     | G       | н             | 1              | J           | к |      |
| 1 Cus    | t# Invo                                                                        | bice#        | Description  |               |           |                            | Trx-Date      | Check#     | Check-Descript   | ion | Charges | Adjust/Refund | Payments 1 4 1 | Balance     |   |      |
| 139 943/ | A 0159                                                                         | 946-00       | Pay Cust# 94 | 3A Bill# 0159 | 46-00 Che | ck 2345-JAN FEB            | 03-Jan-2024   | 2345       | JAN FEB          |     | 0.00    | 0.00          | 723.00         | -723.00     |   |      |
| 140 945/ | A 0159                                                                         | 952-00       | Pay Cust# 94 | 5A Bill# 0159 | 52-00 Che | ck 000886867-NS FEB        | 10-Jan-2024   | 000886867  | NS FEB           |     | 0.00    | 0.00          | 683.00         | -683.00     |   |      |
| 141 955/ | A 0159                                                                         | 976-00       | Pay Cust# 95 | 5A Bill# 0159 | 76-00 Che | ck 5762-FEB                | 10-Jan-2024   | 5762       | FEB              |     | 0.00    | 0.00          | 723.00         | -723.00     |   |      |
| 142 973/ | A 0160                                                                         | 018-00       | Pay Cust# 97 | 3A Bill# 0160 | 18-00 Che | ck 3872-feb                | 30-Jan-2024   | 3872       | feb              |     | 0.00    | 0.00          | 586.00         | -586.00     |   |      |
| 143 975  | 3 0160                                                                         | 023-001      | Pay Cust# 97 | 5B Bill# 0160 | 23-00 Che | ck 9146-NS - JAN +LF + 5.0 | 0 23-Jan-2024 | 9146       | NS - JAN +LF + 5 | .00 | 0.00    | 0.00          | 5.00           | -5.00       |   |      |
| 144 986/ | A 0160                                                                         | 046-00       | Pay Cust# 98 | 6A Bill# 0160 | 46-00 Che | ck 2363-feb                | 29-Jan-2024   | 2363       | feb              |     | 0.00    | 0.00          | 692.00         | -692.00     |   |      |
| 145 9888 | 3 0160                                                                         | 053-00       | Pay Cust# 98 | 8B Bill# 0160 | 53-00 Che | ck 2142-feb                | 29-Jan-2024   | 2142       | feb              |     | 0.00    | 0.00          | 723.00         | -723.00     |   |      |
| 146 9938 | 3 0160                                                                         | 069-00       | APPLY CK #   | 1365 - JAN    |           |                            | 04-Jan-2024   |            |                  |     | 0.00    | 0.00          | 613.00         | -613.00     |   |      |
| 147 998/ | A 0160                                                                         | 080-080      | Pay Cust# 99 | 8A Bill# 0160 | 80-00 Che | ck 0014262408-feb          | 30-Jan-2024   | 0014262408 | feb              |     | 0.00    | 0.00          | 809.00         | -809.00     |   |      |
| 148      |                                                                                |              |              |               |           |                            |               |            | Pre-Pay Total    |     | 0.00    | 0.00          | 127,619.36     | -127,619.36 | > |      |
| 149      |                                                                                |              |              |               |           |                            |               |            |                  |     |         |               |                | <u> </u>    |   |      |
| 150      |                                                                                |              |              |               |           |                            |               |            |                  |     |         | 107           | 610 2          | C D         |   |      |
| 151      |                                                                                |              |              |               |           |                            |               |            |                  |     |         | -12/          | ,619.0         |             |   |      |
| 152      |                                                                                |              |              |               |           |                            |               |            |                  |     |         |               |                |             |   |      |
| <        | >                                                                              | Mbc          | usprepay     | +             |           |                            |               |            | 1 4              |     | _       | _             | _              | _           | _ | •    |
| Ready    | R? Acces                                                                       | ssibility: L | Jnavailable  |               |           |                            |               |            |                  |     |         | E             |                |             | + | 120% |

Figure 2 Customer Prepaid list balance should match the Accounts Receivable line on the <u>Monthly Trial</u> <u>Balance</u>

## 2.2 Reconcile Both A/R Accounts Together

To do the reconciliation for **both** Accounts Receivable lines, run the report this way:

- Run Report #10688 Aged Receivable
   by Revenue Date
- Enter Month End Date
- Set Exclude Credit Balance to ⊙ No
- − Set Exclude Pre-Pay Invoices to <sup>③</sup> No
- Set Include Categories that do not post to A/R (e.g., Fees) to ⊙ No
- Select the **O** Summary report
- Run Report to O Excel<sup>®</sup>

| I Task 10688: Customer Aged Receivable Report By Revenue Date |                 | ×                                                   |
|---------------------------------------------------------------|-----------------|-----------------------------------------------------|
| Customer Aged Receivable Report By Revenue Date               |                 |                                                     |
| Required: Enter As of date                                    | 31-0CT-202      | 24                                                  |
| Optional: Enter up to 9 Program Types                         | Edit            | 0 values:                                           |
| Optional: Enter up to 9 Customer Numbers                      | Edit            | 0 values:                                           |
| Required: Enter Number of days between Aging Breaks           | <mark>30</mark> |                                                     |
| Exclude Credit Balance Invoices:                              | 🔾 Yes 🖲         | No                                                  |
| Exclude Pre-Pay Invoices:                                     | 🔾 Yes 🖲         | No                                                  |
| Include Categories that do not post to A/R? (e.g. Fees)       | 🔾 Yes 🖲         | No                                                  |
| Print                                                         | O Detail        | Summary by Invoice <sup>®</sup> Summary by Customer |
| Run as O PDF                                                  |                 |                                                     |
| Lookup                                                        | OK              | Cancel Clear All                                    |

The Grand Total of this Report should match the Grand Total of the General Ledger Monthly Trial Balance Report.

|     | A                    | В                              | С             | D             | E             | F            | G         |  |  |
|-----|----------------------|--------------------------------|---------------|---------------|---------------|--------------|-----------|--|--|
| 1   | Customer             | Name                           | Under 31 Days | 31 to 60 Days | 61 to 90 Days | Over 90 Days | Total     |  |  |
| 443 | 984B                 | CATHERINE & MARYANN MCCLOSKEY  | 844.00        | 0.00          | 0.00          | 0.00         | 844.00    |  |  |
| 444 | 986A                 | ALGIRD & SHIRLEY BRAZAUSKAS    | -692.00       | 0.00          | 0.00          | 0.00         | -692.00   |  |  |
| 445 | 986B                 | TUSA C/O ANTOINETTE RACANELLI  | 450.00        | 0.00          | 78.00         | 57.49        | 585.49    |  |  |
| 446 | 988B                 | MILNER FAMILY REV. TRUST       | -723.00       | 0.00          | 0.00          | 0.00         | -723.00   |  |  |
| 447 | 98A                  | JOHN & MARIE BARANSKI          | 758.00        | 0.00          | 0.00          | 0.00         | 758.00    |  |  |
| 448 | 993A                 | JAY MARKS                      | 0.00          | 0.00          | 0.00          | 522.46       | 522.46    |  |  |
| 449 | 993B                 | JAMES RAPP                     | -613.00       | 0.00          | 0.00          | 0.00         | -613.00   |  |  |
| 450 | 996B                 | WILLIAM F. & PATRICIA CONVERY  | 35.00         | 0.00          | 0.00          | 0.00         | 35.00     |  |  |
| 451 | 997A                 | ALBERT & AUDREY KRAPF          | 0.00          | 0.00          | 50.00         | 0.00         | 50.00     |  |  |
| 452 | 998A                 | WILLIAM J & JOYCE M SKOWRONSKI | -809.00       | 0.00          | 0.00          | 0.00         | -809.00   |  |  |
| 453 | 99A                  | JILL MICHEL                    | 57.49         | 0.00          | 0.00          | 0.00         | 57.49     |  |  |
| 454 |                      | Grand Total                    | -68,468.41    | 1,903.19      | 21,036.88     | 68,464.68    | 22,936.34 |  |  |
| 455 |                      |                                |               |               |               |              |           |  |  |
| 456 |                      | As of Date:                    | 01312024      |               |               | 22.020       |           |  |  |
| 457 | Selection Legend     | i: As of Date.                 | 01012024      |               |               | 22,936.      | 94) C L   |  |  |
| 458 |                      |                                |               |               |               |              |           |  |  |
| 459 | As of Date: 01312024 |                                |               |               |               |              |           |  |  |
| 460 | # Davs between       | breaks: 30 Exclu               | de Credit B   | talance Inv   | oices: N      |              |           |  |  |
| 461 | Exclude Credit B     | alance Invoices: N             |               | alunce inv    | 01003.14      |              |           |  |  |
| 462 | Exclude Pre-Paid     | Program: N                     |               |               |               |              |           |  |  |
| 463 | Print Report as:     | Summary by Customer            |               |               |               |              |           |  |  |

Figure 3 Aged Receivable report Including Credit Balance and Pre-Paid – Grand Total = <u>Monthly T/B</u> Prepaid account

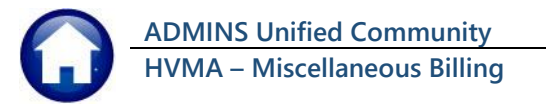

## 3 GL Monthly Trial Balance Report

Run the GL Monthly Trial Balance Report to verify balances for the Account Receivable Accounts. There are two accounts for Misc Billing:

01-000-1000-1100-000 01-000-2000-2303-000 Accounts Receivable – Residents Accounts Receivable – Pre Payments

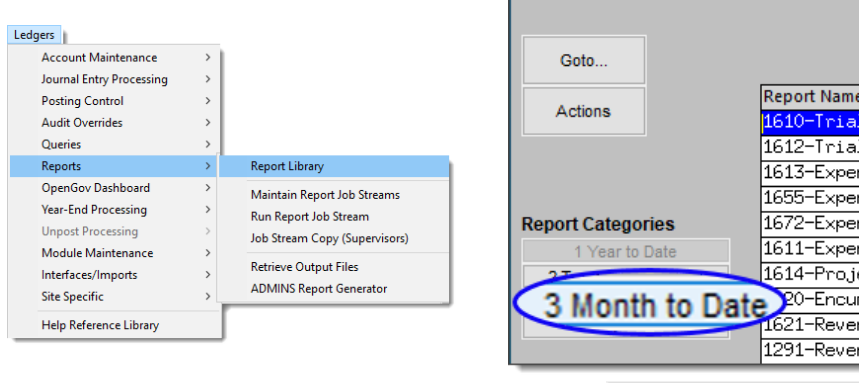

| Goto             | L                       | edger Year to Date Reports                     |  |  |  |  |
|------------------|-------------------------|------------------------------------------------|--|--|--|--|
| Antines          | Report Name             |                                                |  |  |  |  |
| Actions          | <mark>1610-Trial</mark> | Balance                                        |  |  |  |  |
|                  | 1612-Trial J            | Balance w/WIP                                  |  |  |  |  |
|                  | 1613-Expend:            | 1613-Expenditure Summary                       |  |  |  |  |
|                  | 1655-Expend:            | 1655-Expenditure Summary w/WIP                 |  |  |  |  |
| Report Categorie | es 1672-Expend:         | 1672-Expenditure Summary - only + / - balances |  |  |  |  |
| 1 Year to Da     | ite 1611-Expend:        | 1611-Expenditure Summary (w/ Legacy Accounts)  |  |  |  |  |
| 27               | 1614-Project            | 1614-Projected Expenditure Summary             |  |  |  |  |
| 3 Month          | to Date 20-Encumb       | rance Summary                                  |  |  |  |  |
| - montai         | 1621-Revenue            | e and Expenditure Summary                      |  |  |  |  |
|                  | 1291-Revenue            | e and Expenditure Summary w/WIP                |  |  |  |  |
| Click the        | 3 Month to Date         | button on left side of screen                  |  |  |  |  |

Click Run next to Report 1643- Monthly Trial Balance.

| Ledger Month to Date Reports |                                                           |             |        |  |  |  |
|------------------------------|-----------------------------------------------------------|-------------|--------|--|--|--|
|                              | Report Name                                               | View        | Report |  |  |  |
| Actions                      | 1641-Monthly Expenditure Summary                          | Sample      | Run    |  |  |  |
|                              | 1669-Monthly Expenditure Summary (No Roll Appropriations) | Sample      | Run    |  |  |  |
| Report Categories            | 1643-Monthly Trial Balance                                | Sar<br>Sa R | lun    |  |  |  |
| 1 Year to Date               | 1644-Monthly Change in Cash Flow                          | Sample      | Run    |  |  |  |
| 2 Transaction History        | 1646-Monthly Cash Activity Report                         | Sample      | Run    |  |  |  |
| 3 Month to Date              | 1647-Monthly Revenue & Expenditure Statement              | Sample      | Run    |  |  |  |
| 4 Other                      |                                                           |             |        |  |  |  |

- Make sure the start and ending dates of the month are set – this example is for January of 2024.
- Set the Category 3
   Object code to AR2
   (this selects only the
   2 Account Receivable
   accounts needed for
   reconciliation).

3 Run Report

| 1643<br><sub>Goto</sub> |                                                                                                    | Мог          | nthly Trial Balanc   | e 01-      | Jan-2024                                                      | End Date 31-                            | Jan-202 |
|-------------------------|----------------------------------------------------------------------------------------------------|--------------|----------------------|------------|---------------------------------------------------------------|-----------------------------------------|---------|
| Actions Report Title    | Monthly Tria                                                                                                    | 01-Jan-2024  | End Date 31-Jan-2024 |            |                                                               |                                         |         |
| 3 1 Selecti             | ion Criteria                                                                                                    |              | 2 Totals By          |            |                                                               |                                         |         |
| 3 Run Report            | From         To           00         00           000         000           0000         0000           0000         0000           0000         0000           0000         0000           0000         0000           0000         0000 | Category 1 C | Ategory 2<br>RR2     | Category 4 | Account Type<br>Asset<br>Labelty<br>Fund Eauty<br>Expenditure | Account Sub Type Control Posing Summary |         |

3. Click

Figure 4 Settings for running the Monthly Trial Balance Report for Accounts Receivable lines

| ~  | ADMINS Unified Community                             | MB 610 HV | MA Monthly Miscellaneo                                   | us Billing Reconcili | ation |
|----|------------------------------------------------------|-----------|----------------------------------------------------------|----------------------|-------|
| L  | HVMA – Miscellaneous Billing                         |           |                                                          | 21 November          | 2024  |
|    |                                                      |           |                                                          |                      |       |
|    |                                                      |           |                                                          |                      |       |
|    |                                                      |           | Task 1643: Monthly Trial Balance                         |                      | ×     |
| Se | elect <b>OExcel</b> Output on the prompt and click o | 0К        | Monthly Trial Balance                                    |                      |       |
| •  |                                                      |           | Run as O Preview O Print O PDF<br>If Printing use Duplex | • Excel              |       |
|    |                                                      |           | Lookup OK                                                | Cancel Clear All     |       |

The report will have two lines of information. The totals will correlate to the reports from Miscellaneous Billing.

Lookup OK

| Α. | Should match report                                                              |                                                                                                    |                                                                                   |             |              |              |             |        |  |
|----|----------------------------------------------------------------------------------|----------------------------------------------------------------------------------------------------|-----------------------------------------------------------------------------------|-------------|--------------|--------------|-------------|--------|--|
|    | 10688 when pre-pay                                                               | 🛐 AutoSave Corr 🔛 🏷 v 🖓 v 😴 Gi Monthly Tit Bal 1643 MIIDDE                                                                                                    | × Q Search                                                                        |             |              | AUC Support  | 15 -        | пх     |  |
|    | has been excluded.                                                               | File Home Insert Page Layout Formulas Data Review View                                                                                                    | noe support                                                                       | Comments    | 년 Share ~    |              |             |        |  |
|    |                                                                                  | $  H8 \qquad \checkmark   :   \times \checkmark fx  $                                                                                                    |                                                                                   |             |              |              |             | ~      |  |
| _  |                                                                                  | A                                                                                                    | В                                                                                 | С           | D            | E            | F           | G 🔺    |  |
| В. | Should match report                                                              | 1 Fiscal Year: 2024 for Dates from 01-Jan-2024 to 31-Jan-2024                                                                                                    |                                                                                   |             |              |              |             | 1      |  |
|    | 10696 report                                                                     | 3 Account and Description                                                                                                    | Beg Balance                                                                       | Pri Balance | Curr Debits  | Curr Credits | End Balance | Fund   |  |
|    | 10000 report.                                                                    | 4 01-000-1000-1100-000 ACCOUNTS RECEIVABLE - RESIDENTS<br>5 01-000-2000-2202-000 ACCOUNTS RECEIVABLE - REPEAR PAYMENTS ON ACCOUNTS RECEIVABLE - REPEAR PAYMENTS ON ACCOUNTS RECEIVABLE - REPEAR PAYMENTS | 114,515.15                                                                        | 123,157.83  | 1,817,064.60 | 1,789,666.73 | 150,555     | .70101 |  |
|    |                                                                                  | 6 ***_Grand_Total_***                                                                                                    | 91,744.63                                                                         | 47,914.35   | 1,856,991.60 | 1,881,969.61 | 22,936.     | 34     |  |
|    |                                                                                  | 7 Total_Number_of_Accounts:                                                                                                    |                                                                                   |             |              |              | 7           | 2      |  |
| C. | Should match report                                                              | Account and Description                                                                                                    |                                                                                   |             |              | End Balan    | ice         |        |  |
|    | 10688 when pre-pay 01-000-1000-1100-000 ACCOUNTS RECEIVABLE - RESIDENTS A 150,50 |                                                                                                    |                                                                                   |             |              |              |             |        |  |
|    | 10000 when pre-pay                                                               | 01-000-2000-2303-000 ACCOUNTS RECEIVABLE -                                                                                                    | I-000-2000-2303-000 ACCOUNTS RECEIVABLE - PREPAID PAYMENTS ON ACCOU B -127.619.36 |             |              |              |             |        |  |
|    | has NOT been                                                                     | ***_Grand_Total_***                                                                                                    |                                                                                   |             |              | C 22,        | 936.34      |        |  |
|    | excluded.                                                                        |                                                                                                    |                                                                                   |             |              |              |             |        |  |

Figure 5 Monthly Trial Balance showing the Accounts Receivable lines for Residents and the Prepaid Payments

## 3.1 Individual Account Reconciliation

- A Total of A/R Residents account line should match MB Report 10688 Aged Report by Revenue Date with Pre-Payments Excluded set to **O Yes** (\$150,555.70).
- Iteration of A/R Pre Payments should match MB Report 10686 Pre-Paid List shown in Figure 2 (\$127,619.36).

## 3.2 Reconciliation of Both Accounts Receivable Lines

C Total of both A/R accounts should match MB Report 10688 Aged Report by Revenue Date with Pre-Payments NOT excluded shown in Figure 3 (\$22,936.34).

The Grand Total of the Total column number should match the General Ledger Monthly Trial Balance Grand Total. Make sure the as of date on the Report is the last day of the month being checked and that Exclude Credit Balances is set to • No.

# 4 What if the Reports Do Not Balance?

If there is a difference, ask Regina (in the Finance office) to check the following:

- 1. Are there any in-progress MB batches that have not yet been posted to the General Ledger? (All MB batches should be posted before running the reconciliation.)
- 2. Have any journals been entered into the A/R accounts in that month that could cause a difference?
- 3. Have any other transaction types been posted to the A/R accounts that are not for Miscellaneous Billing? (e.g., Accounts Payable).
- 4. When running report #10688 Customer Aged Receivable By Revenue Date be sure to set the Include *Categories that do not post to A/R (e.g., Fees)* radio button to **O** No.

If there is still a difference after those items have been checked please contact support@admins.com.

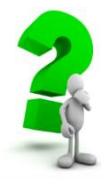

If Pre-Pay Invoices are excluded the 10688 Customer Aged Receivable – By Revenue Date Report Grand Total should match the: A/R Residence Account (01-000-1000-1100-000) from the Monthly Trial Balance report.